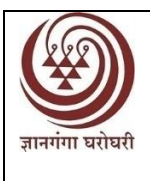

## Yashwantrao Chavan Maharashtra Open University, Nashik यशवंतराव चव्हाण महाराष्ट्र मुक्त विद्यापीठ, नाशिक

Dnyangangotri, Near Gangapur Dam, Govardhan, Nashik-422 222 ज्ञानगंगोत्री, गंगापूर धरणाजवळ, गोवर्धन, नाशिक — 422 222 Ph.- 0253-2231478-15, 2231716, E-mail : dir\_ssd@ycmou.digitaluniversity.ac

जावक क्र. यचममुवि/विसेवि/2020-21/

दिनांक- 20/04/2021

## बी.एड्. प्रवेश प्रक्रिया २०२०-२२ - तिसरी प्रवेश फेरी <u>बी. एड. : 2020-22 तिसऱ्या फेरीतील प्रवेशासंदर्भात सूचना</u>

- विभागीय केंद्र कागदपत्र पडताळणीत पात्र ठरलेल्या उमेदवारांची त्यांच्या गुणवत्तेनुसार दुसऱ्या प्रवेश फेरीनंतर रिक्त राहिलेल्या जागांसाठी जिल्हा निहाय तिसरी निवड यादी दिनांक 20 एप्रिल 2021 रोजी जाहीर करण्यात येत आहे.
- 2) निवड यादीतील उमेदवारांना त्यांचे प्रथम वर्षाचे प्रवेश शुल्क (विद्यापीठ हिस्सा) रु.10250/- दिनांक 20 एप्रिल ते 25 एप्रिल 2021 या कालावधीत ऑनलाईन पद्धतीने भरण्याची सोय संबंधित उमेदवाराच्या लॉगीनमध्ये उपलब्ध आहे. प्रथम वर्षाचे प्रवेश शुल्क (विद्यापीठ हिस्सा) ऑनलाईन पद्धतीने भरल्यानंतरच आपला प्रवेश निश्चित होईल.
- पुढील वर्षी व्दितीय वर्षाचा प्रवेश ऑनलाईन पद्धतीने निश्चित करावयाचा आहे.व्दितीय वर्ष प्रवेशाच्या वेळी प्रवेश शुल्क रु.
  10,500/- ऑनलाईन पद्धतीने भरणे अनिवार्य आहे अन्यथा आपणास व्दितीय वर्षासाठी प्रवेशित मानले जाणार नाही.
- प्रथम वर्षाचे शुल्क यशस्वीपणे भरणाऱ्या उमेदवारांना त्यांच्या लॉगीनमध्ये प्रवेशपत्र (Admission Letter) उपलब्ध असेल. उमेदवारांना सदर पत्र download करून घेता येईल. या पत्राच्या तीन प्रती काढून एक प्रत अभ्यासकेंद्र, एक प्रत विभागीय केंद्र आणि एक प्रत स्वतःकडे ठेवावी.
- 5) प्रवेशाची प्रत घेवून आपल्या जिल्ह्यासाठी असलेल्या अभ्यासकेंद्रावर जावून बी.एड.प्रथम व व्दितीय वर्षाचे एकत्रित अभ्यासकेंद्र शुल्क रु.21,000 अभ्यासकेंद्रावर जमा करावे आणि त्याची अभ्यासकेंद्राकडून रीतसर पावती घ्यावी.(शुल्कासंबंधी सविस्तर माहिती माहितीपुस्तीकेच्या पृष्ठ क्र. 22 वर दिली आहे) (महत्वाचे : अभ्यासकेंद्रावरील प्रक्रिया कोरोना विषाणूचा प्रादुर्भाव कमी झाल्यावर त्या त्या परिस्थितीतील करोना विषयक शासकीय नियम लक्षात घेवून पूर्ण करावयाची आहे)
- 6) पुढील पत्रव्यवहारासाठी आपले संपूर्ण नाव, पत्रव्यवहाराचा व कायमचा पत्ता, इमेल आयडी, आणि मोबाईल क्रमांक अभ्यासकेंद्राकडे सादर करावा.
- 7) अभ्यासकेंद्राकडून आपणास बी.एड. शिक्षणक्रमाच्या अनिवार्य विषयाचे अध्ययन साहित्य प्रथम संपर्क सत्राच्या वेळी देण्यात येईल. वैकल्पिक विषय,अध्यापन पद्धती आणि पूरक अध्ययन साहित्य विद्यापीठाच्या संकेत स्थळावर उपलब्ध करून दिले जाईल.
- महत्वाचे : उमेदवाराने ऑनलाईन प्रवेश शुल्क भरण्याअगोदर स्वताची प्रोफाईल पूर्ण भरलेली आहे याची खात्री करावी. प्रोफाईल अपूर्ण असल्यास आपल्या लॉगीनमधून प्रोफाईल पूर्ण भरावी आणि त्यानंतर ऑनलाईन शुल्क भरण्याची प्रक्रिया पूर्ण करावी.

uge

कुलसचिव तथा अध्यक्ष बी.एड. प्रवेश समिती-2020-22